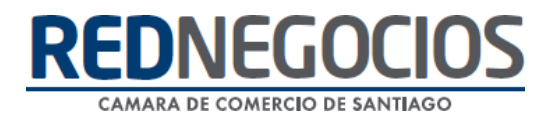

RedNegocios, Cámara de Comercio de Santiago.

# **INSTRUCTIVO**

# *"CERTIFICADO DE ACCIDENTABILIDAD Y SINIESTRALIDAD DE LA EMPRESA (CAS)"*

SEPTIEMBRE 2024

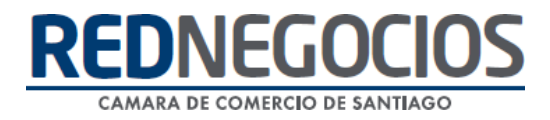

#### 1.- ¿Dónde se carga el Certificado de Accidentabilidad y Siniestralidad de la empresa?

Ingresar al Sitio Web <u>www.rednegocios.cl.</u>

Una vez en el sitio, diríjase a la sección "INGRESAR", ubicada a la derecha de su pantalla.

|   |                                              |                      |                   |              |                |               | 📙 Españo  | ol ~ |  |  |
|---|----------------------------------------------|----------------------|-------------------|--------------|----------------|---------------|-----------|------|--|--|
|   | REDNEGOCIO<br>CAMARA DE COMERCIO DE SANTIAGO | ¿Quiénes somos?      | Servicios Tarifas | Ayuda Online | Capacitaciones | REGISTRARSE   | INGRESAR  |      |  |  |
|   | 65                                           | -01                  | 1                 |              |                | -             |           |      |  |  |
| < | < Beneficios del Registro: >                 |                      |                   |              |                |               |           |      |  |  |
| - | Plataforma elect                             | rónica que permitirá | gestionar y a     | dministrar   | bases de pro   | oveedores est | ratégicos |      |  |  |
|   |                                              |                      | 1                 | 6            |                |               |           | -    |  |  |
|   | Grandes Compradores                          | Red Negocios         |                   |              |                |               |           |      |  |  |
|   |                                              |                      |                   |              |                |               |           |      |  |  |
|   | < banco ripley                               | Claro-               | CASER             | <b>NES</b>   | cencosu        |               | Coopeuch  | >    |  |  |

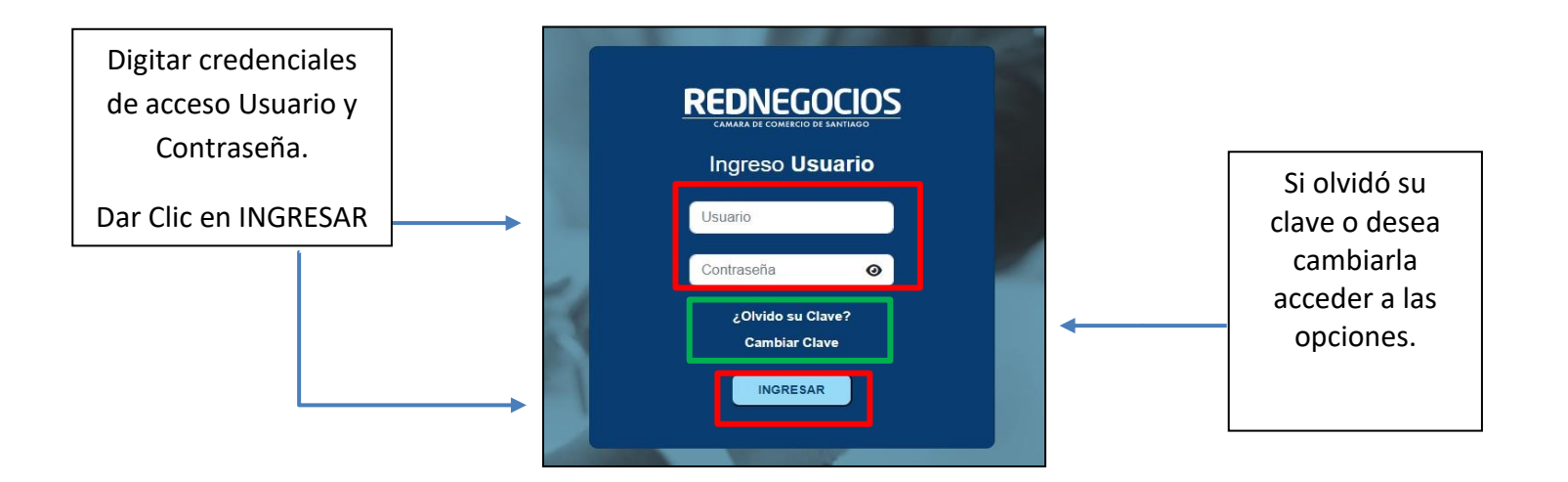

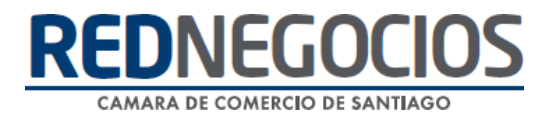

Una vez iniciada la sesión, dirigirse a la última pestaña y presionar en sección "Subir Documentos"

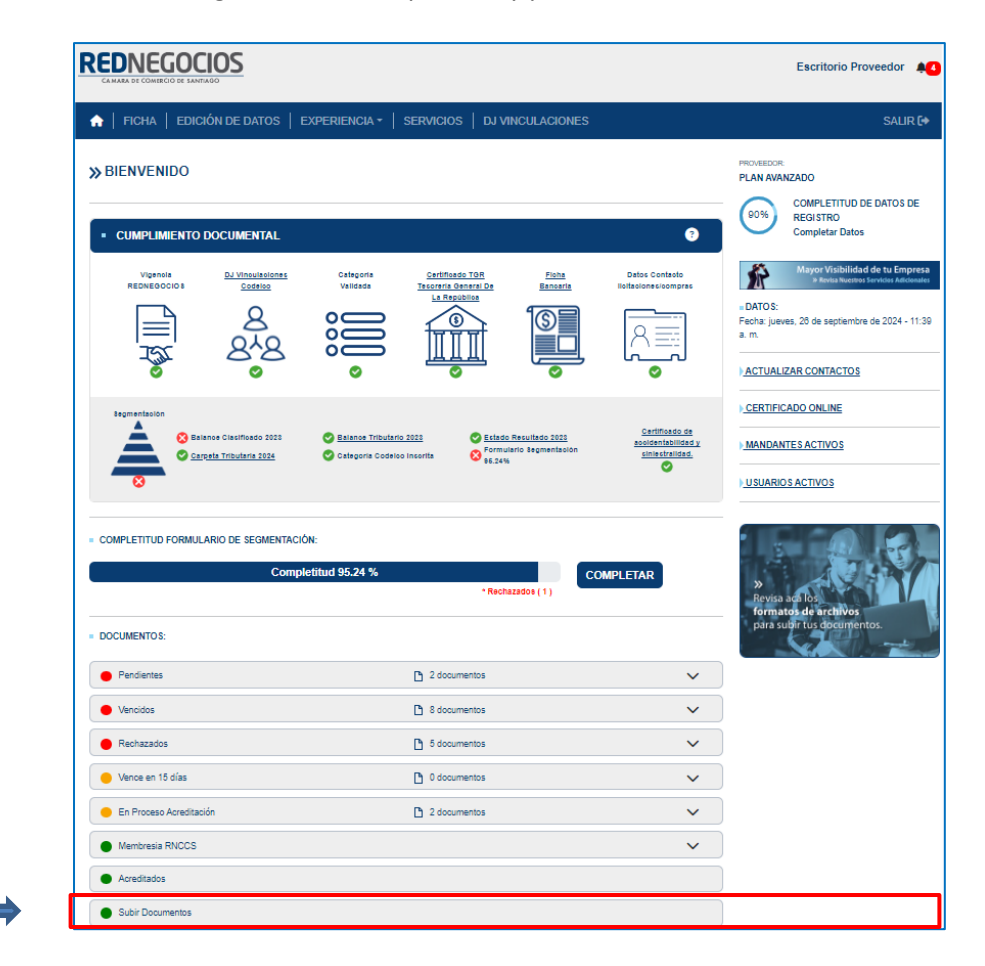

En la siguiente ventana, podrá visualizar los distintos Ámbitos. Para cargar el documento CAS hacer clic en **ALINEAMIENTO HSEC** 

| REDNEGOCIOS<br>CAMIRA DI COMERCO DE LAMIRADO                                     | Escritorio Proveedor |
|----------------------------------------------------------------------------------|----------------------|
| ♠   FICHA   EDICIÓN DE DATOS   EXPERIENCIA ▼   SERVICIOS   DJ VINCULACIONES      | SALIR 🔂              |
|                                                                                  |                      |
| ALINEAMIENTO HSEC (SALUD, SEGURIDAD, MEDIO AMBIENTE, COMUNIDAD) / HSEC ALIGNMENT | ~                    |
| ASPECTOS FINANCIEROS / FINANCIAL ASPECTS                                         | • ~                  |
| COMPLIANCE                                                                       | $\sim$               |
| GESTION DE RRHH Y VALORES / HUMAN RESOURCES MANAGMENT AND VALUES                 | ~                    |
| INNOVACIÓN Y DESARROLLO TECNOLÓGICO / DEVELOPMENT OF TECHNOLOGY AND INNOVATION   | $\sim$               |
| LEGAL                                                                            | ~                    |
| SOSTENIBILIDAD OPERACIONAL / OPERATIONAL SUSTAINABILITY                          | ~                    |
| TAMAÑO ORGANIZACIONAL / BUSINESS ENTITY SIZE                                     | ~                    |
| TRIBUTARIO / TAX RELATED                                                         | • ~                  |
| OTROS / OTHERS                                                                   | ~                    |

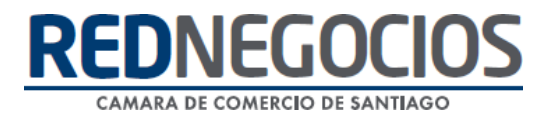

Seleccionar la Mutualidad entre las opciones: ACHS, Mutual de Seguridad, IST, ISL o No cotiza por Seguridad Laboral e ingresar el Certificado de Accidentabilidad y Siniestralidad (CAS) Vigente, con los 3 últimos periodos móviles consecutivos.

Ejemplo: Si carga su CAS en septiembre 2024, se debe presentar:

- > *Periodo 1*: 1 agosto 2021 a 31 de julio 2022
- > *Periodo 2*: 1 agosto 2022 a 31 de julio 2023
- > Periodo 3: 1 agosto 2023 a 31 de julio 2024

| CHS                                   |    | <br> |  |
|---------------------------------------|----|------|--|
| Seleccione opción                     |    |      |  |
| Autual de Seguridad                   |    |      |  |
| nstituto de Salud del Trabajo (IST)   |    |      |  |
| No Cotiza por Seguridad Laboral (ISL) |    |      |  |
|                                       | -3 |      |  |
| aprobado 🛛 🙆 ver documento (click)    |    |      |  |
|                                       |    |      |  |

#### Para cargar el documento presionar el botón Seleccionar archivo

| ¿Tiene Trinorma?                                                                                                    |                                                    |
|----------------------------------------------------------------------------------------------------|----------------------------------------------------|
| SI                                                                                                    | ~                                                  |
|                                                                                                    |                                                    |
| Legir archivo No se eligió ningún archivo                                                                                |                                                    |
| Øaprobado <u>● ver documento (click)</u>                                                                                 |                                                    |
| Cumplimiento normativa medioambiental ASMAR                                                                              |                                                    |
| Elegir archivo     No se eligió ningún archivo                                                                           | *Debe completar este campo                         |
|                                                                                                    |                                                    |
| Seleccione su Mutualidad e Ingrese su Certificado de Accidentabilidad y Siniestralidad                                   |                                                    |
| ACHS                                                                                                    | <b>~</b> )                                         |
| Si su empresa adhiere a ACHS, MUTUAL, IST o ISL, debe adjuntar su Certificado de Accidentabilidad y Siniestralidad VIGEN | ITE con los 3 últimos periodos móviles (12 meses). |
| Elegir archivo No se eligió ningún archivo                                                                               |                                                    |
| ⊘aprobado <u>• over documento (click)</u>                                                                                |                                                    |
| Guardar Datos                                                                                                    |                                                    |

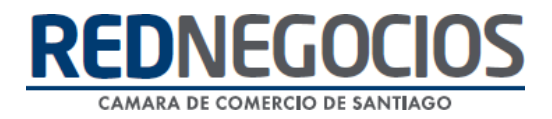

Seleccionamos el archivo desde nuestro computador, presionamos en Abrir y Guardar Datos

| C Abrir                                      |                  |                                                                                                    |                                                                              |                                   | ×              |                                                                                 |
|----------------------------------------------|------------------|----------------------------------------------------------------------------------------------------|------------------------------------------------------------------------------|-----------------------------------|----------------|---------------------------------------------------------------------------------|
| $\leftarrow \rightarrow \checkmark \uparrow$ | 🚞 « Escrito > 0  | Capacitaciones Red negocios >                                                                                                | v C A                                                                        | Buscar en Capacitaci              | ones Re        | Q A <sup>N</sup>                                                                |
| Organizar • Nueva                            | a carpeta        |                                                                                                    |                                                                              | ≣ • □                             | 1 0            | ▲ *Debe completar este campo                                                    |
| SAP ARIBA CON                                | Nombre           | ^                                                                                                    | Fecha de modificación                                                        | Tipo                              | Tamañ          |                                                                                 |
| 🗸 🌰 OneDrive - Camar 🚬                       |                  | 07-06-2023 10:38                                                                                                    | Carpeta de archivos                                                          |                                   |                |                                                                                 |
| > 🚞 Archivos de chat                         | 1 M 1            |                                                                                                    | 13-03-2023 17:34                                                             | Carpeta de archivos               |                | ~                                                                               |
| > Datos adjuntos                             | Uso de pl        | ataforma                                                                                                    | 01-04-2024 17:30                                                             | Carpeta de archivos               | _              |                                                                                 |
| > Grabaciones                                | Videos           |                                                                                                    | 13-03-2024 15:09 Carpeta de archivos<br>09-11-2023 10:57 Carpeta de archivos |                                   |                |                                                                                 |
| > 🐎 Material Capacit                         |                  |                                                                                                    |                                                                              |                                   |                |                                                                                 |
| > Microsoft Teams                            | L                |                                                                                                    | 23-02-2023 14:08                                                             | Carpeta de archivos               |                |                                                                                 |
| > Microsoft Teams                            | E Certificad     | o de accidentabilidad y siniestr                                                                                             | 09-04-2024 11:46                                                             | Adobe Acrobat D                   | , I -          | ▲ *Debe completar este campo                                                    |
| Nor                                          | nbre de archivo: | Certificado de accidentabili<br>Tipo: Adobe Acrobat-Docun<br>Tamaño: 118 KB<br>Fecha de modificación: 09-0<br>Cargar desde u | dad y siniestralidad<br>nent · Adu<br>14-2024 11:46<br>in dispositivo móvii  | obe Acrobat Document<br>Abrir Can | t v t          | · · · · · · · · · · · · · · · · · · ·                                           |
|                                              |                  | Si su empresa adhiere a ACHS  Lelegir archivo No se aprobado <u>ver document</u> Guardar Datos                               | , MUTUAL, IST o ISL, debr<br>eligió ningún archivo<br>o.(click)              | e adjuntar su Certificad          | o de Accidenta | bilidad y Siniestralidad VIGENTE con los 3 últimos periodos móviles (12 meses). |

Podrá visualizar información correcta de sus datos ingresado

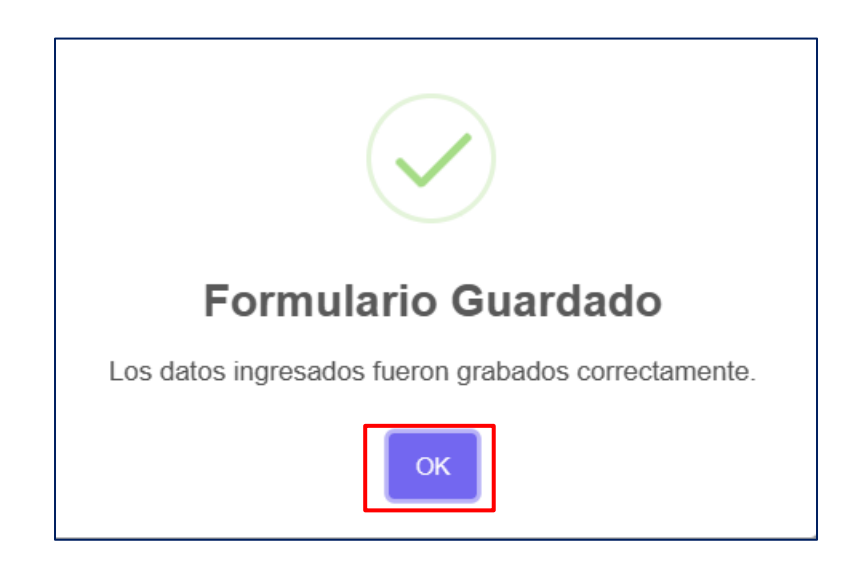

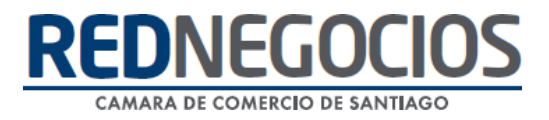

#### 2.- ¿Dónde podremos visualizar información de nuestro CAS?

Acceder a la FICHA, pestaña DASHBOARD y bajar hasta PANEL CONTROL DE RIESGO

| REDNEGOCIOS<br>CAMAR DE COMBICO DE SANTIAGO                                       | Escritorio Proveedor 🛕 7 4 |
|-----------------------------------------------------------------------------------|----------------------------|
| ★ FICHA EDICIÓN DE DATOS   EXPERIENCIA +   UPGRADE   SERVICIOS   DJ VINCULACIONES | SALIR 🕩                    |
| DASHBOARD DATOS EMPRESARIALES ESTADO DOCUMENTAL INFORMES ESPECIALIZADOS           |                            |
| ≫Ficha / Dashboard                                                                |                            |

Información del Documento CAS:

- Fecha Emisión
- Fecha Recepción
- Fecha Validación
- > Fecha Vencimiento (hay que recordar que este documento siempre debe estar Vigente)
- > Podrá acceder al Documento CAS en <u>Ver Documento</u>

| ♠   FICHA   EDICIÓN DE DATOS   EXPERIENCIA *   SERVICI                                                         | IOS   DJ VINCULACIONES SA                                                                                                    |
|----------------------------------------------------------------------------------------------------|----------------------------------------------------------------------------------------------------|
| • CATEGORIA 5: 5 🔵 Validadas: 2 🔵 No Validadas: 3 🔶 E                                                          | xplradas: 0 🗸 🗸 🗸                                                                                                    |
| PANEL CONTROL DE RIESGO                                                                                        | ^                                                                                                    |
| SEGMENTACIÓN                                                                                                   | SCORING                                                                                                    |
| S4<br>• Clasificación : ACCD<br>• Puntaje : 2.11<br>• Fecha último Proceso: 05/04/2024<br>• <u>Ver Detalle</u> | Riesgo Bajo<br>• Puntaje : 5<br>• Fecha último proceso: 04/04/2024<br>• <u>Ver Detalle</u>                                                                             |
| EVALUACION DE DESEMPEÑO                                                                                        | CERTIFICADO DE ACCIDENTABILIDAD Y SINIESTRALIDAD                                                                                                    |
| Sin Evaluación                                                                                                 | Vigente<br>• Fecha Emisión: 23/02/2024<br>• Fecha Recepción: 23/02/2024<br>• Fecha Validación: 26/02/2024<br>• Fecha Vencimiento: 23/05/2024<br>• <u>Ver Documento</u> |
| D Ver                                                                                                    | Certificado Online (PDF)                                                                                                    |

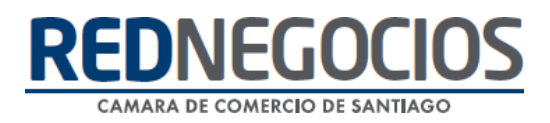

#### 3.- ¿Qué pasa si nuestro CAS vence?

Si el CAS vence se cae la segmentación, es decir no se esta cumpliendo con unos de los requerimientos obligatorios del proceso.

El CAS para la **segmentación proveedor Codelco** tendrá un año de vigencia (presentando los 3 últimos períodos consecutivos de la empresa) para procesos de licitación, sin embargo, este documento para cualquier otro proceso mantendrá la vigencia del documento, es decir de 3 meses.

#### 4.- ¿Puede RedNegocios solicitar el documento por la empresa proveedora?

*Efectivamente, en RedNegocios contamos con el servicio gratuito, TRABAJO COLABORATIVO, donde podremos solicitar la información por el proveedor, solo si se encuentra adherido a las siguientes entidades:* ACHS y Mutual de seguridad.

Para cada caso se debe realizar lo siguiente:

| ACHS                                                                                                    | Escribir un correo a: <u>mutuales@rednegocios.cl</u><br>Identificarse con Razón social y Rut empresa dentro del cuerpo del correo y en el<br>asunto hacer alusión a <b>"solicitud de trabajo colaborativo"</b><br>Luego recibirá una notificación desde la ACHS, la cual deberá aceptar.<br>Una vez aceptada, escribir al correo mencionado anteriormente, informando que se<br>aceptó la solicitud.                                                                                                    |  |  |  |  |  |  |
|----------------------------------------------------------------------------------------------------|----------------------------------------------------------------------------------------------------|--|--|--|--|--|--|
| Constant Constant Con | <ul> <li>Para el trabajo colaborativo con la MUTUAL de seguridad, existen dos opciones a realizar: En ambos casos contactarse con:</li> <li>MESA DE AYUDA REDNEGOCIOS 228185706</li> <li>✓ 1 Firmar mandato por representante Legal ante notario (original o copia notariada) se debe enviar a: Av. Libertador Bernardo O'Higgins 194 con el siguiente destinatario Juan Carlos Martinez.</li> <li>✓ 2 Firmar mandato con firma electrónica avanzada por el Representante legal:<br/>Incluyendo, además:</li> <li>Poderes otorgados al Representante Legal que firma.</li> <li>Copia de la cédula de identidad por ambos lados del Representante Legal que firma.</li> </ul> |  |  |  |  |  |  |

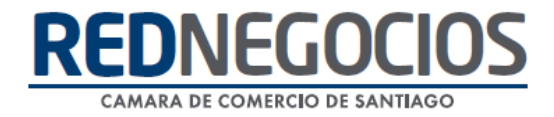

### Centro de ayuda RedNegociosCCS

Para acceder al centro de ayuda debe ingresar al sitio web <u>http://www.rednegocios.cl</u> y seleccionar la opción "Ayuda Online" situada en la barra superior de su pantalla.

PREGUNTAS FRECUENTES: En esta pestaña encontrará respuesta a preguntas frecuentes sobre cómo inscribirse, renovación, ficha electrónica, entre otras.

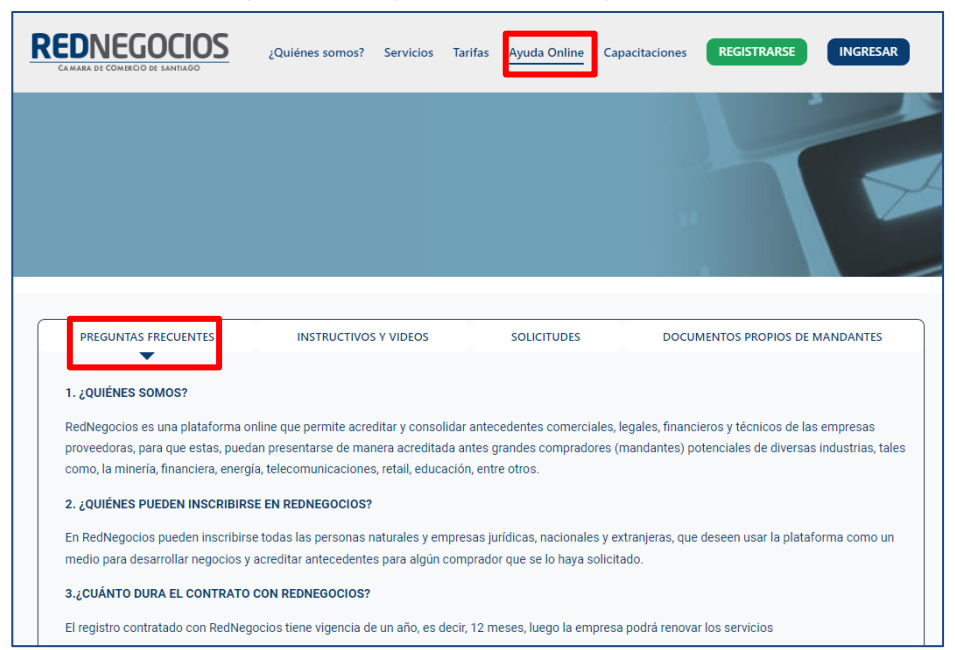

INSTRUCTIVOS Y VIDEOS: En esta pestaña podrá acceder a distintos Instructivos y videos de ayuda.

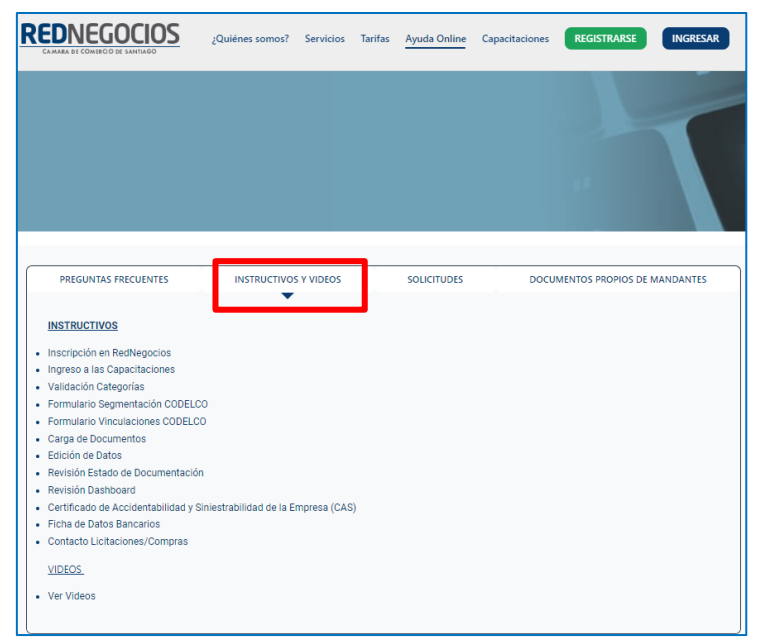

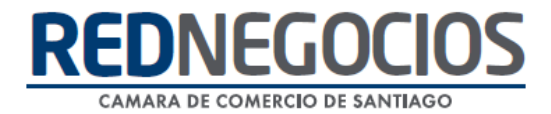

**SOLICITUDES:** Podrá ingresar consultas (solicitudes) y revisar su estado.

| REDNEGOCIOS<br>CAMARA DE COMIECIO DE SANTIAGO           | ¿Quiénes somos? | Servicios  | Tarifas | Ayuda Online | Capacitaciones | REGISTRARSE       | INGRESAR  |
|---------------------------------------------------------|-----------------|------------|---------|--------------|----------------|-------------------|-----------|
|                                                         |                 |            |         |              |                |                   |           |
| PREGUNTAS FRECUENTES                                    | INSTRUCTIVOS    | S Y VIDEOS |         | SOLICITUDES  | DOCU           | MENTOS PROPIOS DE | MANDANTES |
| Solicitudes a RedNegocios CCS Ingresar solicitud        |                 |            |         |              |                |                   |           |
| • Estado de Solicitudes<br>Consultar estado solicitudes |                 |            |         |              |                |                   |           |

DOCUMENTOS PROPIOS DE MANDANTES: Podrá visualizar los documentos de formato propio de algunos mandantes.

| REDNEGOCIOS<br>CAMARA DE COMERCIO DE SANTIAGO | ¿Quiénes somos?               | Servicios     | Tarifas   | Ayuda Online | Capacitaciones | REGISTRARSE       | INGRESAR  |
|-----------------------------------------------|-------------------------------|---------------|-----------|--------------|----------------|-------------------|-----------|
|                                               |                               |               |           |              |                |                   |           |
|                                               |                               |               |           |              |                |                   |           |
| PREGUNTAS FRECUENTES                          | INSTRUCTIVO                   | S Y VIDEOS    |           | SOLICITUDES  | DOCU           | MENTOS PROPIOS DE | MANDANTES |
| Ver AQUÍ os documentos propios                | las empresas Mandar           | ites en RedNi | egocios   |              |                | •                 | J         |
| >> Inscríbase ahora y conozo                  | a todos los bene              | eficios a lo  | os que p  | odrás accede | r.             |                   |           |
| Ar REGISTRARSE Para mayor inform              | ación contáctenos a <b>co</b> | ntacto@red    | negocios. | cl           |                |                   |           |

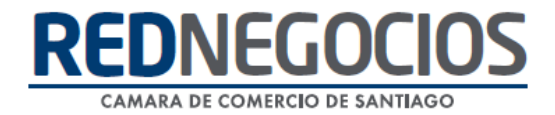

Para acceder a nuestros calendarios de capacitaciones debe ingresar al sitio web http://www.rednegocios.cl

Seleccionar la opción "Capacitaciones" situada en la barra superior de su pantalla. Podrá hacer clic sobre cada Calendario que se encuentre habilitado e inscribirse y participar.

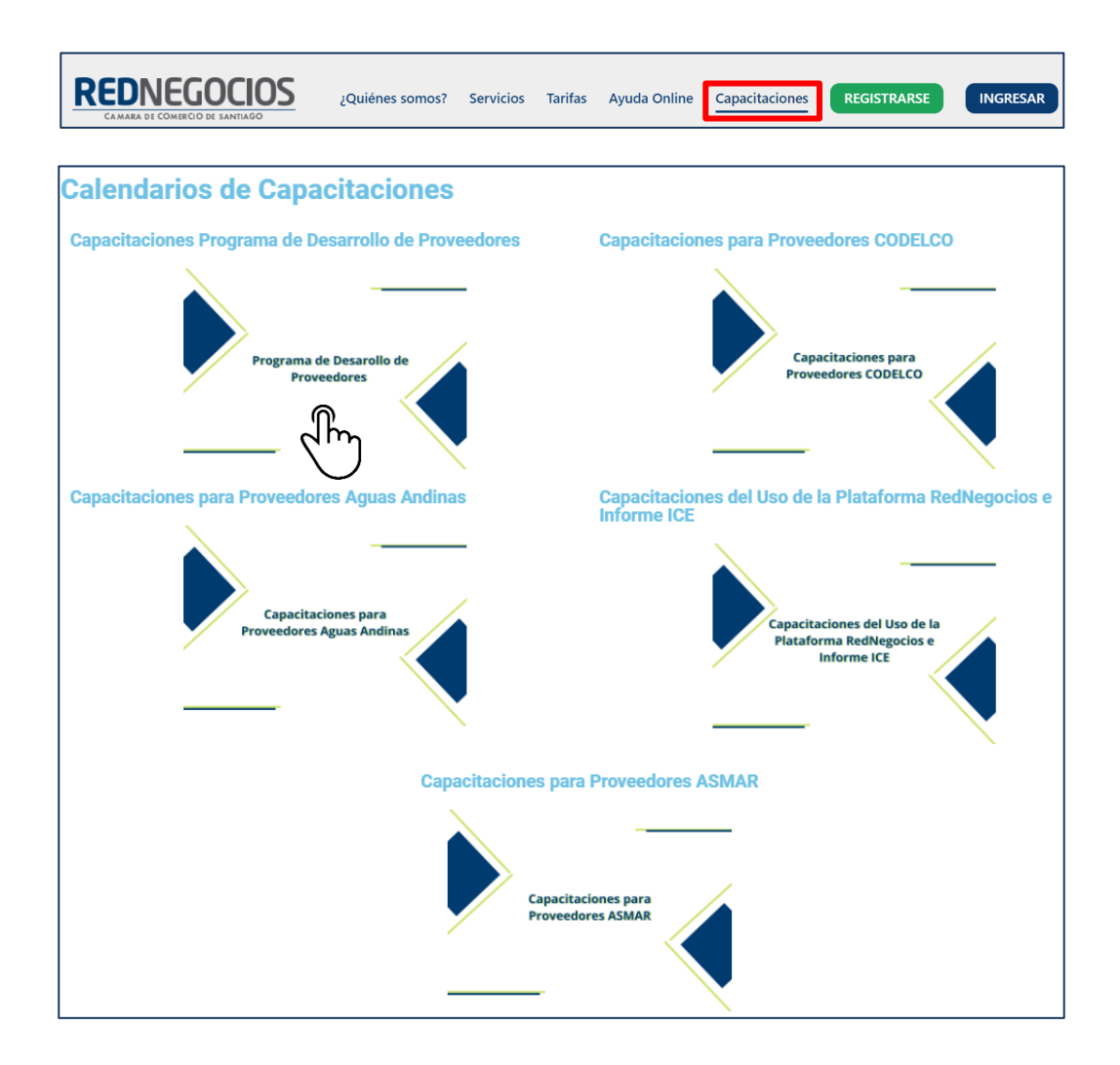

10

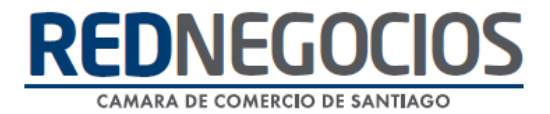

## NUEVA SUCURSAL DE ATENCIÓN

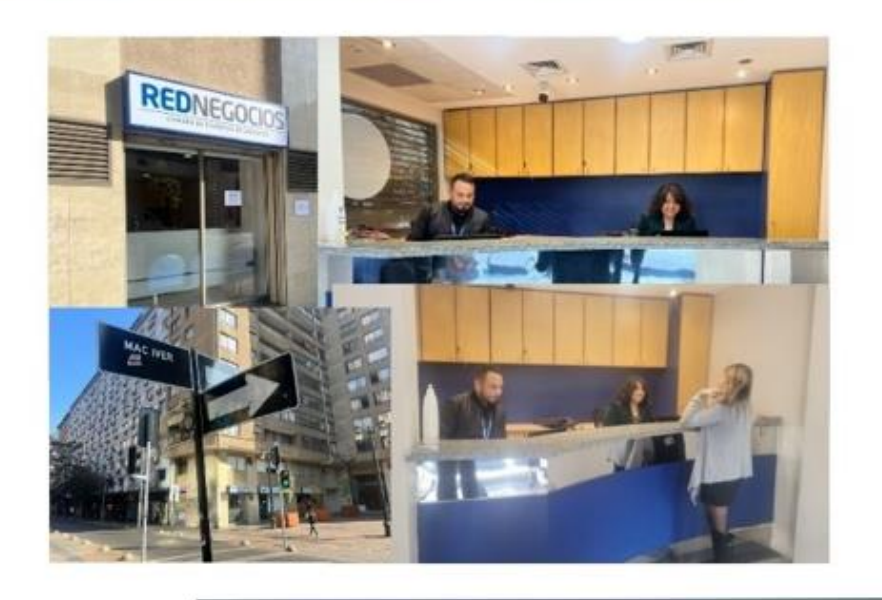

Horario de atención:

Días: Martes y Jueves Horario: 9:00 a 13:00 hrs Dirección: Enrique Mac Iver 410, Santiago, Región Metropolitana

Si presenta dudas sobre su proceso de inscripción en RedNegocios CCS podrá realizar sus consultas a través de:

e-mail: contacto@rednegocios.cl

Fono Mesa de Ayuda: 228185706

Correo: backofficern@upcom.cl